【申込パターン例3】 団体、シングルス複数名、ダブルス複数名申し込む

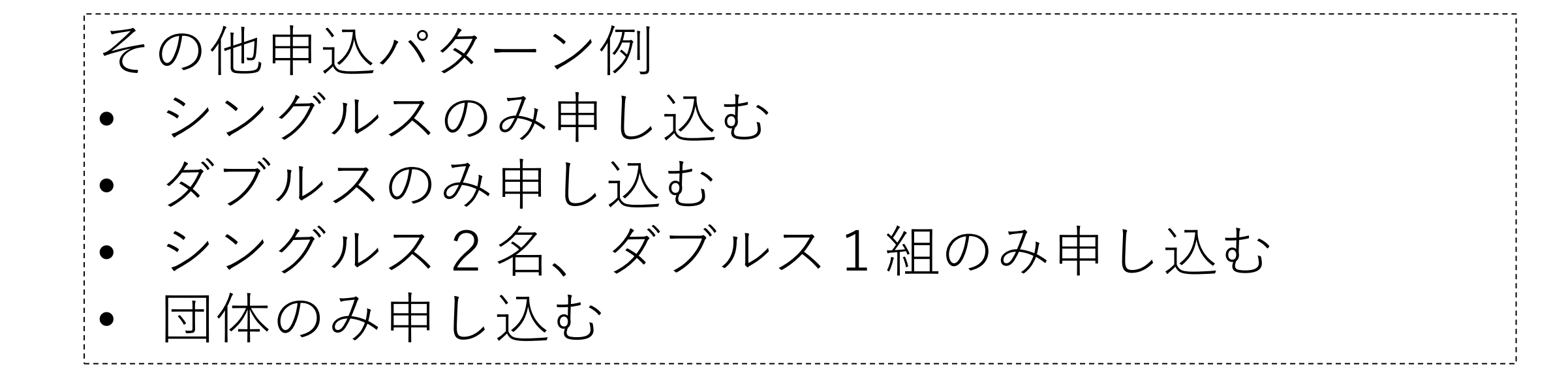

## ログイン後TOP画面

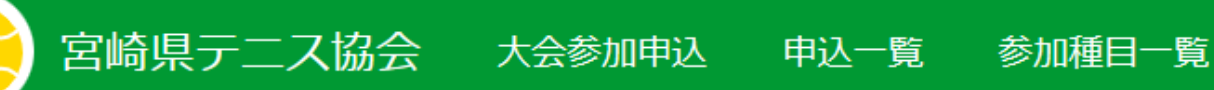

ログインしました。

## エントリーシステムへようこそ

- 大会参加申込
- 申込一覧
- 参加種目一覧

## • 参加者氏名の入力

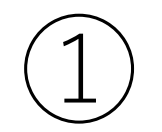

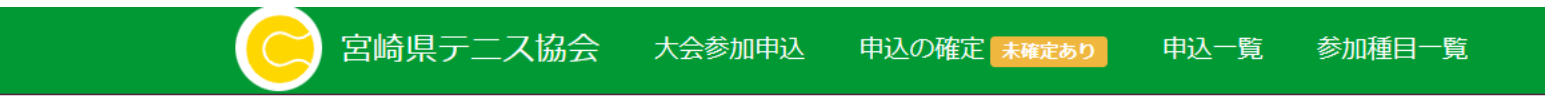

#### 新規申込み

参加者の選択 🕨 参加者の所属 🕨 大会 🕨 種目 🕨 パートナー選択(ダブルスの場合) 🕨 確認

▶ 団体戦申込みはこちら!

会員番号

ジュニア会員のエントリーは保護者氏名を入力

保護者姓

保護者名

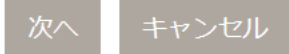

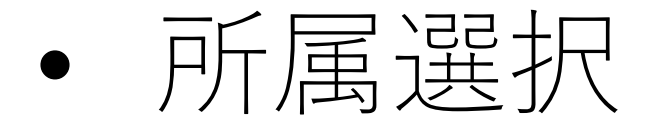

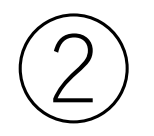

#### 宮崎県テニス協会 大会参加申込 申込一覧 参加種目一覧

## 新規申込み

参加者の選択 ▶ 参加者の所属 ▶ 大会 ▶ 種目 ▶ パートナー選択(ダブルスの場合) ▶ 確認

1.参加者: さん

所属を選択して下さい。

○宮崎中学校

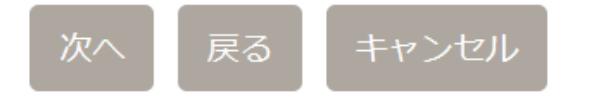

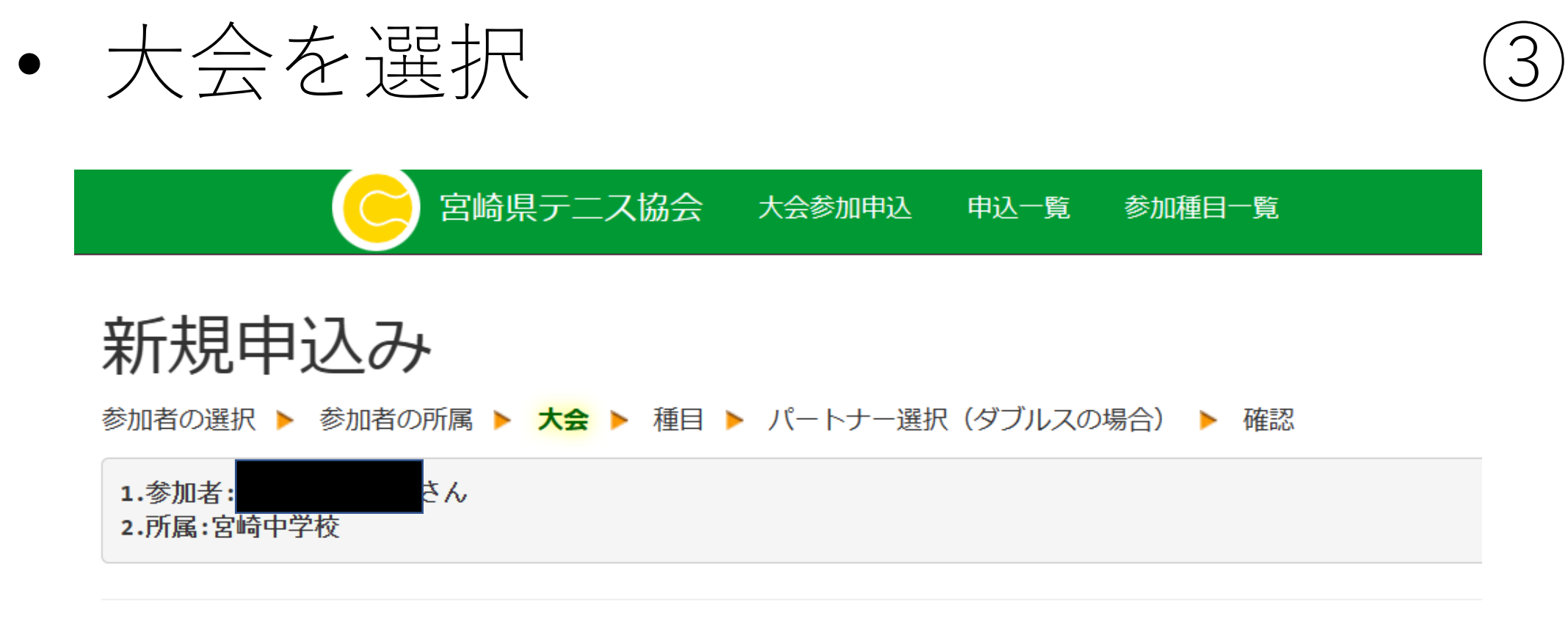

○ 宮崎県テニス協会会長杯

#### ● 宮崎県中学生テニス選手権大会

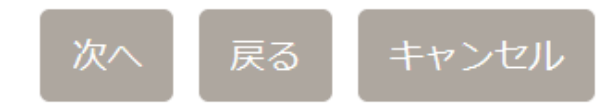

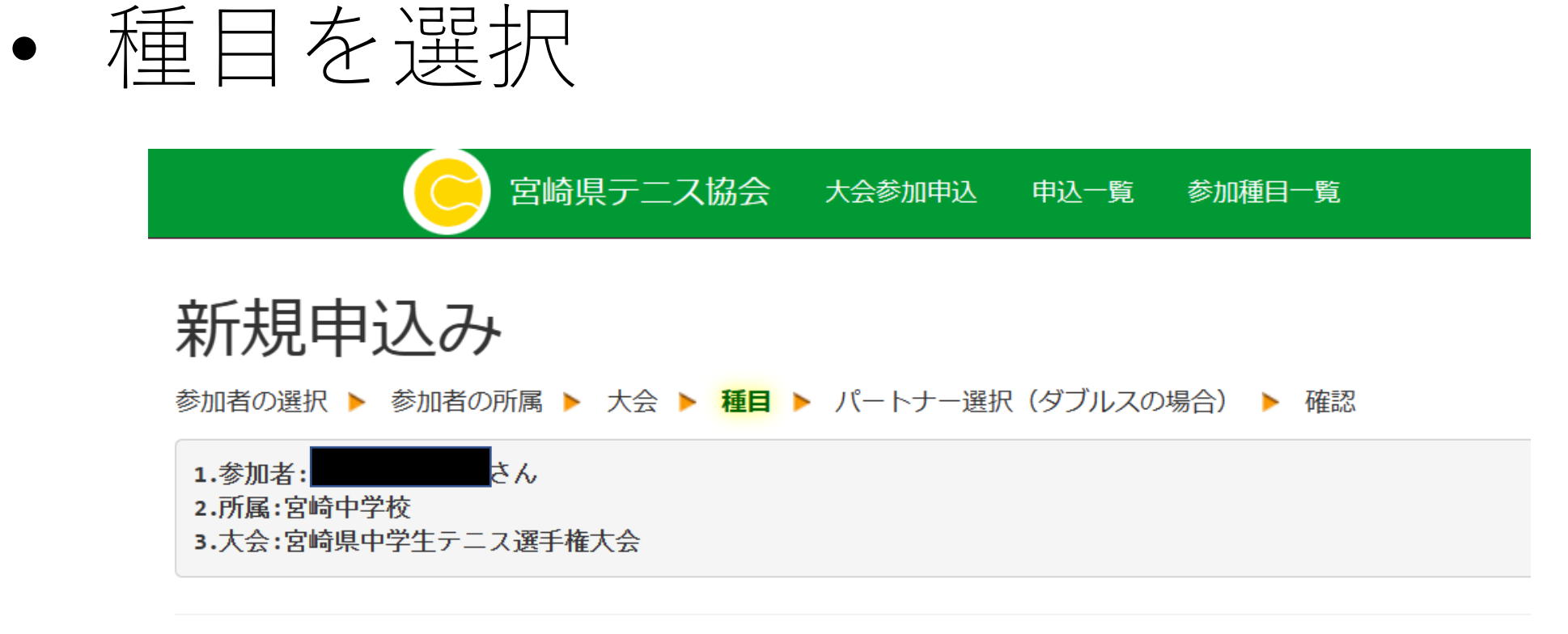

◉ 男子シングルス

○ 男子ダブルス

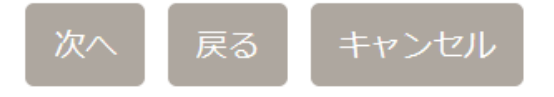

• ダブルスのペアを入力(ダブルスのみ) (5)

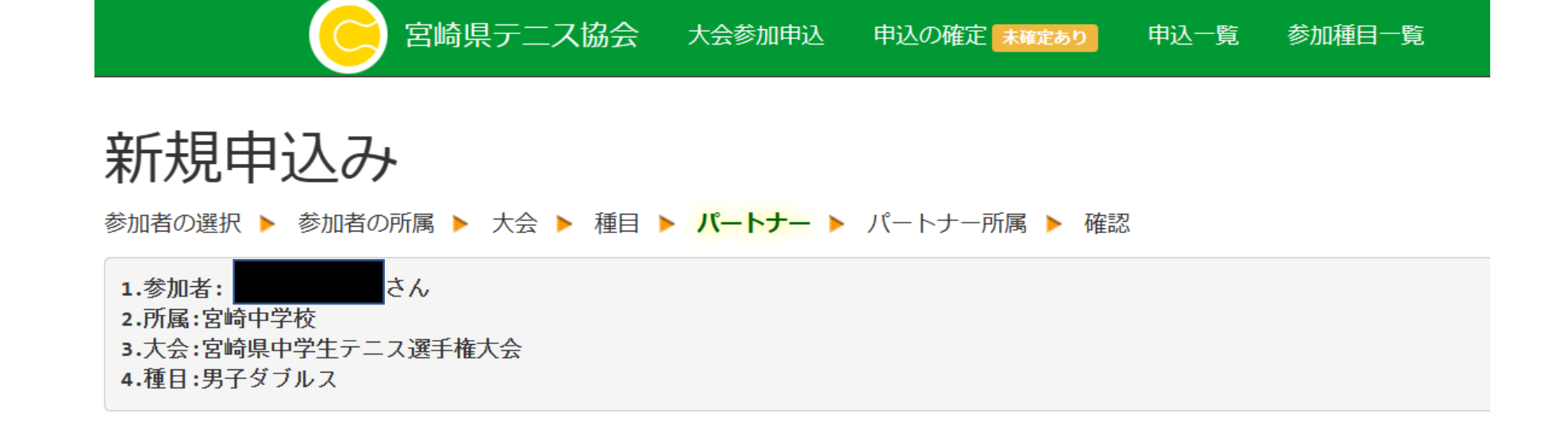

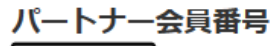

会員番号

ジュニア会員のエントリーは保護者氏名を入力

| 保護者姓 |
|------|
| 保護者名 |

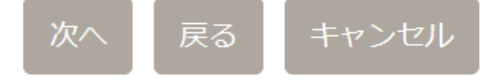

 ダブルスのペア確認(ダブルスのみ) 6

宮崎県テニス協会
 大会参加申込
 申込の確定
 未確定あり
 申込一覧
 参加種目一覧

新規申込み

参加者の選択 ▶ 参加者の所属 ▶ 大会 ▶ 種目 ▶ パートナー ▶ パートナー所属 ▶ 確認

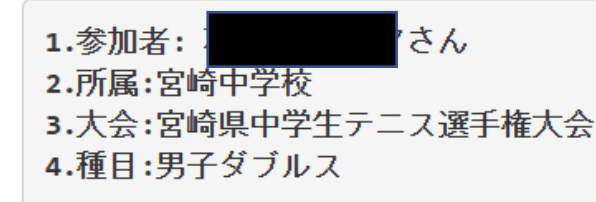

さんを選択しました。

よろしければ「はい」を押して下さい。

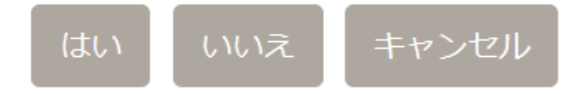

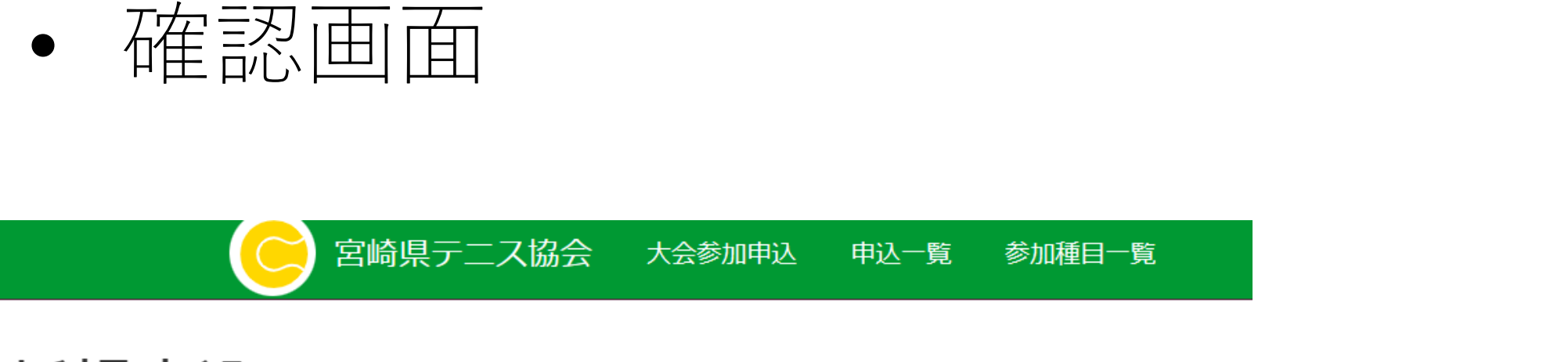

## 新規申込み

参加者の選択 > 参加者の所属 > 大会 > 種目 > 確認

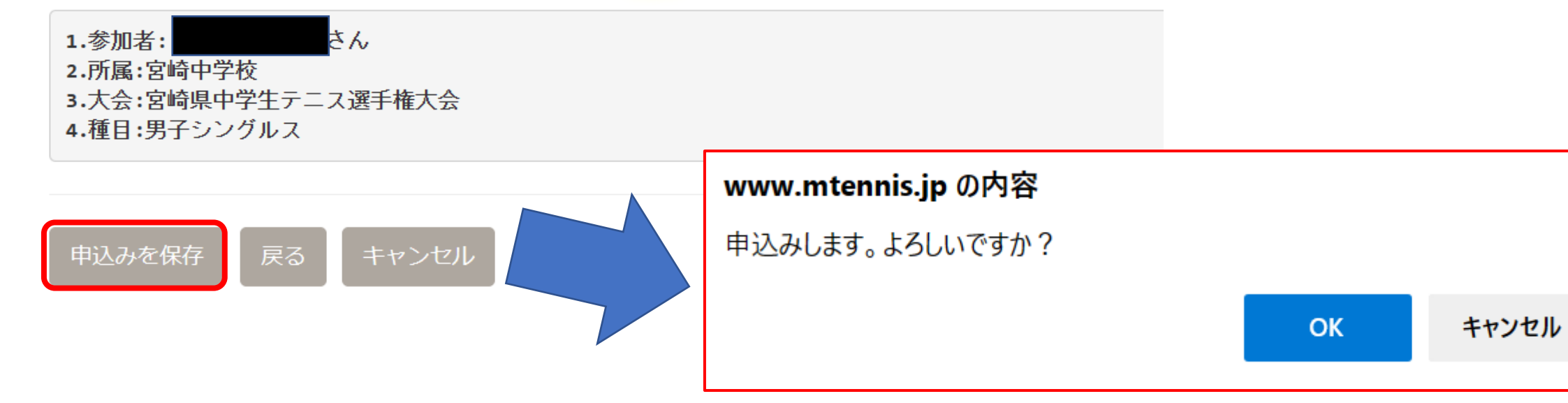

## 【重要!!】「参加選手の追加はこちら」を選択

宮崎県テニス協会 大会参加申込 申込の確定 未確定あり 申込一覧 参加種目一覧

追加しました。必要人数のエントリが済みましたら申込みを確定して下さい。

### 新規申込み確認

▲確定ボタンを押すと本申込みとなります。本申込みの際に受付ⅠDを発行致します。参加受付中の大会

- 宮崎県テニス協会会長杯
- 宮崎県中学生テニス選手権大会
- 日本スポーツマスターズ県予選

|      | さんの申込みです。                     |              |        |        |
|------|-------------------------------|--------------|--------|--------|
| 申込ID | 大会名種目名                        | 加者(所属)       | 参加費    |        |
| 678  | 宮崎県中学生テニス選手権大会 愛付中<br>男子シングルス | 699: (宮崎中学校) | 1,600円 | 削除     |
| 年会費  | が未払い: ? さん。                   |              |        | 1,500円 |
| 合計   |                               |              |        | 3,100円 |

参加選手の追加はごちら

【注意!】下の確定ボタンを押してしますと種目(申込者)ごとに
請求されます。また年度更新時の個人登録料(1,500円)も二重で請求
されてしまいます。

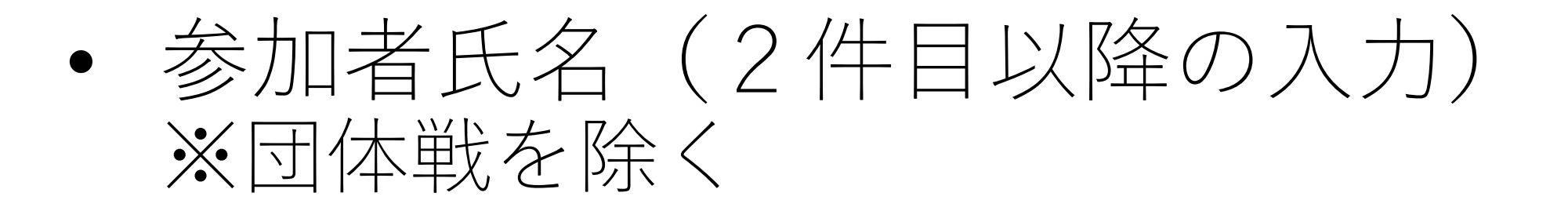

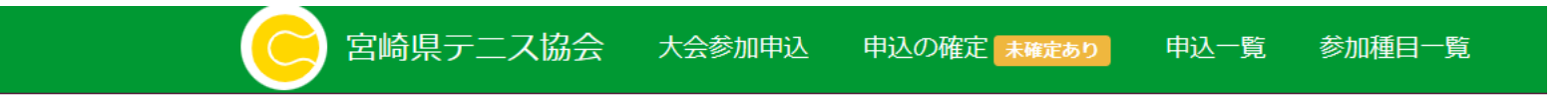

#### 新規申込み

参加者の選択 🕨 参加者の所属 🕨 大会 🕨 種目 🕨 パートナー選択(ダブルスの場合) 🕨 確認

▶ 団体戦申込みはこちら!

会員番号

ジュニア会員のエントリーは保護者氏名を入力 保護者姓 保護者名

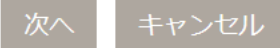

同一人物の別種目(シングルスorダブルス)を申し込むと き、違う選手のシングルス(ダブルス)を申し込むときは、 前述①~⑧(⑤・⑥はダブルスのみ)を繰り返す。

- 団体戦の申込が<u>ない</u>場合は、次の2ページ分を参照。
- 団体戦の申込が<u>ある</u>場合は、3ページ後からを参照。

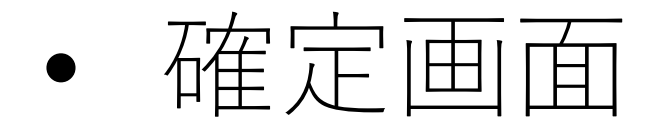

| 😑 宮崎                                                                                  | 県テニス協会      | 大会参加申込     | 申込の確定 未確定あり                 | 申込一覧                          | 参加種目一覧                                                       |          |  |  |
|---------------------------------------------------------------------------------------|-------------|------------|-----------------------------|-------------------------------|--------------------------------------------------------------|----------|--|--|
| 追加しました。必要人数のエント                                                                       | リが済みましたら    | 申込みを確定して   | 下さい。                        |                               |                                                              |          |  |  |
| 新規申込み確認                                                                               | 刃           |            |                             |                               |                                                              |          |  |  |
| ▲確定ボタンを押すと本申込みとな<br>参加受付中の大会                                                          | ります。本申込み    | の際に受付IDを発行 | 行致します。                      | <b></b>                       |                                                              |          |  |  |
| <ul> <li>・ 宮崎県テニス協会会長杯</li> <li>・ 宮崎県中学生テニス選手権大会</li> <li>・ 日本スポーツマスターズ県予選</li> </ul> |             |            |                             | <b>www.n</b><br>申込みを<br>よろしいで | <b>www.mtennis.jp の内容</b><br>申込みを確定し、受付IDを発行します。<br>よろしいですか? |          |  |  |
| さんの申込みです。                                                                             |             |            |                             |                               |                                                              | OK キャンセル |  |  |
| 大会名<br>申込ID<br>種目名                                                                    | 参加者         | (所属)       | 参加費                         | $\overline{}$                 |                                                              |          |  |  |
| 678<br>男子シングルス                                                                        | 会 受付中 2699: | (宮嶋        | 奇中学校)1,600円 <mark>削除</mark> |                               |                                                              |          |  |  |
| 年会費が未払い:<br><b>合計</b>                                                                 | Jo          |            | 1,500円<br><b>3,100円</b>     |                               |                                                              |          |  |  |

<sup>参加選手の追加はこちら</sup> 「注意!」この画面ではまだ申込は完了していません!「申込みを 確定」ボタンを押して完了です

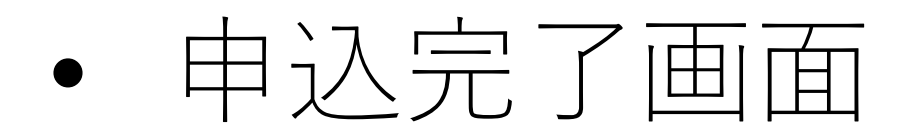

宮崎県テニス協会 大会参加申込 申込一覧 参加種目一覧

### お申込みありがとうございます

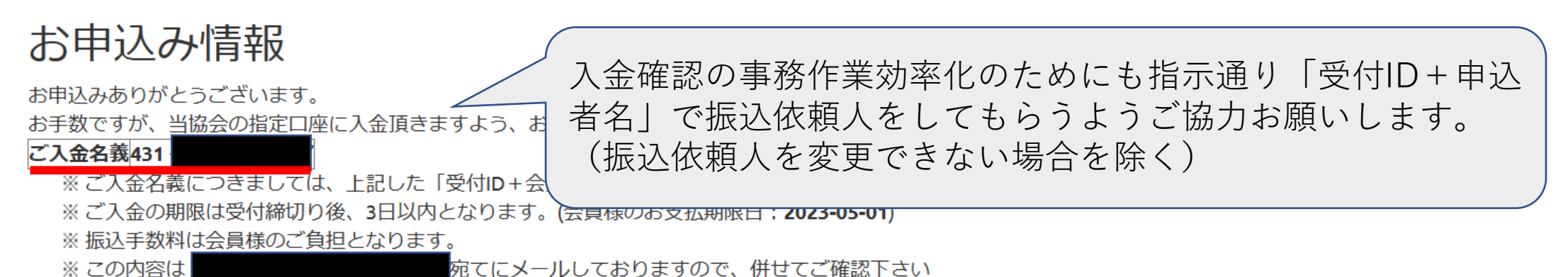

#### お申込み明細・振込機関

| 振込先  | <ul> <li>              ら崎銀行             ・      </li> </ul> | 宮崎市役所(支店コード:101)(普) | 63073 | 口座名義:ケンラ | テニスキヨウカイ |
|------|------------------------------------------------------------|---------------------|-------|----------|----------|
| 申込者  |                                                            |                     |       |          |          |
| 金額   |                                                            |                     |       |          | 16,200円  |
| 受付ID |                                                            |                     |       |          | 431      |

## <u>!団体戦申込み用のボタンあり!!</u> ⑨

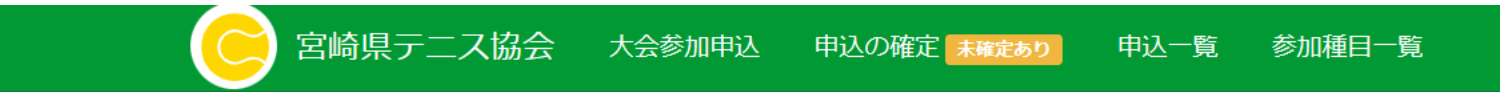

#### 新規申込み

参加者の選択 🕨 参加者の所属 🕨 大会 🕨 種目 🕨 パートナー選択(ダブルスの場合) 🕨 確認

▶ ■ 団体戦申込みはこちら!

会員番号

ジュニア会員のエントリーは保護者氏名を入力

保護者姓

保護者名

次へ キャンセル

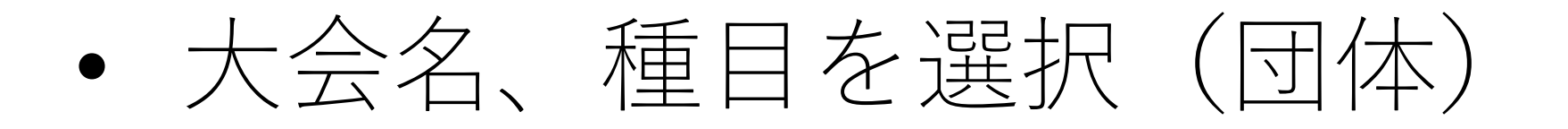

宮崎県テニス協会 大会参加申込

申込の確定 未確定あり

申込一覧

参加種目一覧

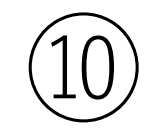

### 団体戦申込み

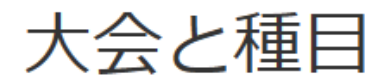

 宮崎県中学生テニス選手権大会:男子団体

 宮崎県中学生テニス選手権大会:女子団体
 次へ

# • チーム名、団体戦出場選手を入力 ①

申込一覧

参加種目一覧

宮崎県テニス協会 大会参加申込 申込の確定 未確定あり

団体戦 メンバー選択

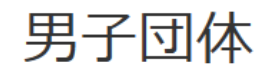

2~9人の会員番号を入力して下さい。

ジュニア会員のエントリーは保護者氏名も入力して下さい。

| チーム名: | 宮崎中学校A |       |  |  |
|-------|--------|-------|--|--|
| 1人目:  | 会員番号   | 保護者名姓 |  |  |
|       |        | 保護者名名 |  |  |
| 2人目:  | 会員番号   | 保護者名姓 |  |  |
|       |        | 保護者名名 |  |  |
| 3人目:  | 会員番号   | 保護者名姓 |  |  |
|       |        | 保護者名名 |  |  |

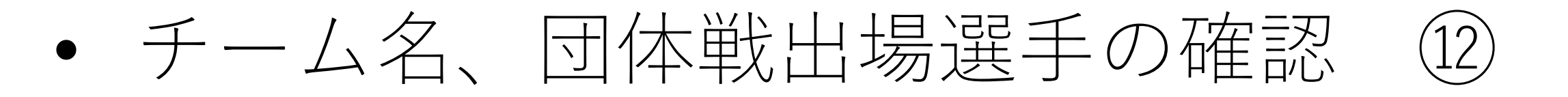

宮崎県テニス協会
 大会参加申込
 申込の確定
 未確定あり
 申込一覧
 参加種目一覧

## 団体戦 メンバー選択

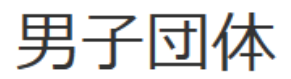

チーム名: 宮崎中学校A

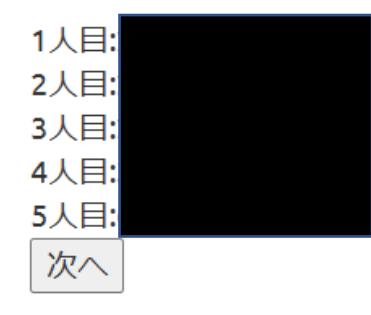

## 複数申し込む場合は「参加選手の追加はこちら」を選択 ・前の⑨~⑫を繰り返し

| 🔁 | 宮崎県テニス協会 大会参加申込 申込の確定 未確定あり 申込一覧 参加種目一覧

追加しました。必要人数のエントリが済みましたら申込みを確定して下さい。

### 新規申込み確認

▲確定ボタンを押すと本申込みとなります。本申込みの際に受付ⅠDを発行致します。参加受付中の大会

- 宮崎県テニス協会会長杯
- 宮崎県中学生テニス選手権大会
- 日本スポーツマスターズ県予選

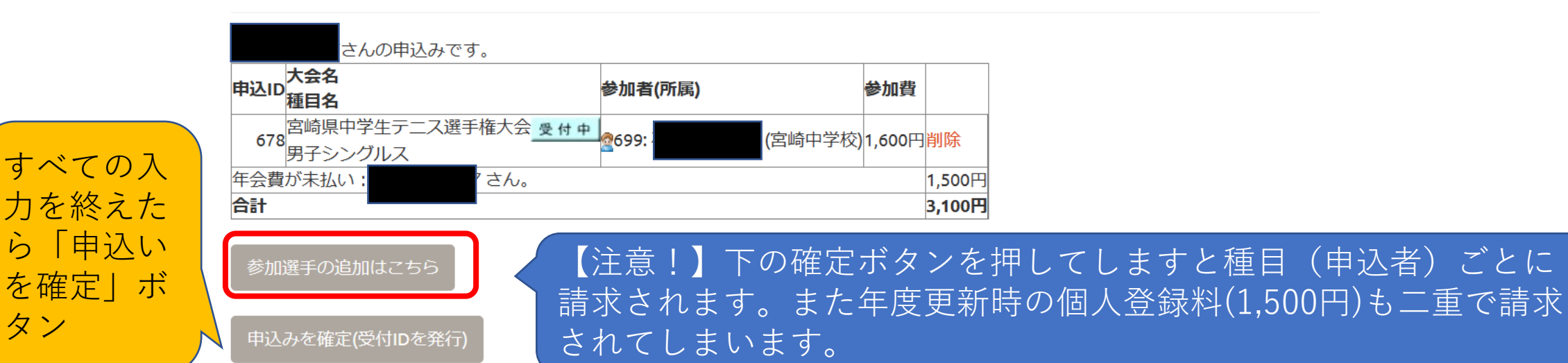

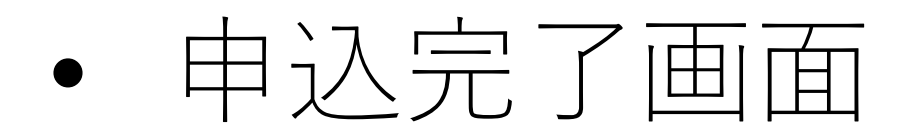

宮崎県テニス協会 大会参加申込 申込一覧 参加種目一覧

### お申込みありがとうございます

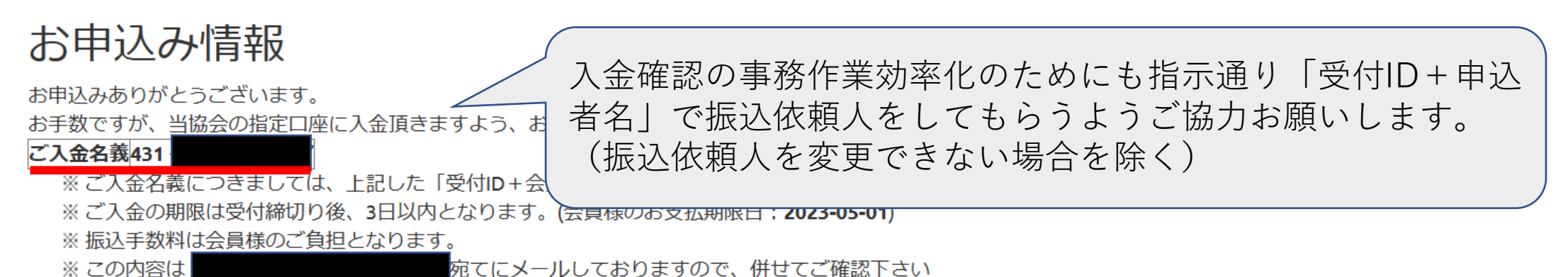

#### お申込み明細・振込機関

| 振込先  | <ul> <li>              ら崎銀行             ・      </li> </ul> | 宮崎市役所(支店コード:101)(普) | 63073 | 口座名義:ケンラ | テニスキヨウカイ |
|------|------------------------------------------------------------|---------------------|-------|----------|----------|
| 申込者  |                                                            |                     |       |          |          |
| 金額   |                                                            |                     |       |          | 16,200円  |
| 受付ID |                                                            |                     |       |          | 431      |